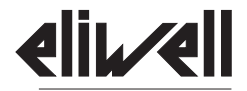

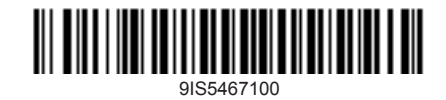

by Schneider Electric

# IDPlus 961-974 -HC

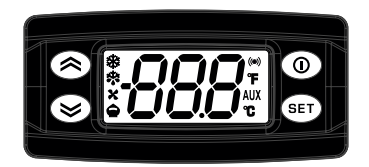

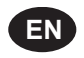

Electronic controllers for refrigeration units

www.eliwell.com

| IDPlus 961 -HC                                                                                                    | IDPlus 974 -HC                                                                                                    |
|----------------------------------------------------------------------------------------------------|----------------------------------------------------------------------------------------------------|
| KE                                                                                                    | YS                                                                                                    |
| UP<br>Press and release<br>• Scrolls through menu options<br>• Increases values<br>Press and hold for at least 5 seconds<br>• Function can be configured by the user<br>(see parameter H31)<br>• Manual defrost function enabled (H31=1) by<br>default | DOWN<br>Press and release<br>• Scrolls through menu options<br>• Decreases values<br>Press and hold for at least 5 seconds<br>• Function can be configured by the user<br>(see parameter H32)<br>• Disabled (H32=0) by default |
| STAND-BY (ESC)<br>Press and release<br>• Goes back up one level from current menu<br>• Confirms parameter value<br>Press and hold for at least 5 seconds<br>• Activates the Stand-by function (OFF)<br>(when outside the menus)                        | SET (ENTER)<br>Press and release<br>• Displays alarms (if present)<br>• Opens Machine Status menu<br>Press and hold for at least 5 seconds<br>• Open programming menu<br>• Confirms commands                                   |

9IS54671.00 10 - 2018

 $\otimes$ 

|                       | ICONS                                |                                                                              |                 |                                      |                                                                           |  |
|-----------------------|--------------------------------------|------------------------------------------------------------------------------|-----------------|--------------------------------------|---------------------------------------------------------------------------|--|
|                       | REDUCED SET                          | ECONOMY                                                                      | 10-0            | ALARM                                |                                                                           |  |
| •                     | Flashing:<br>Rapid flashing:<br>Off: | reduced setpoint active<br>access to level 2 parameters<br>otherwise         |                 | Permanently on:<br>Flashing:<br>Off: | alarm tripped<br>alarm acknowledged<br>different                          |  |
| XX,                   | COMPRESSOR                           |                                                                              | xte             | DEFROST                              |                                                                           |  |
| ***                   | Permanently on:<br>Flashing:         | compressor active<br>delay, protection or activation<br>blocked<br>different | <b>*</b> *      | Permanently on:<br>Flashing:         | defrost active<br>manual activation or from<br>digital input<br>otherwise |  |
|                       | 011.                                 | different                                                                    |                 | 011.                                 | ourierwise                                                                |  |
| °C                    | Permanently on:<br>Off:              | display in °C ( <b>dro</b> = 0)<br>otherwise                                 | °F              | Permanently on:<br>Off:              | display in °F ( <b>dro</b> = 1)<br>otherwise                              |  |
|                       | HEATING STATU                        | JS (IDPlus 961 -HC)                                                          | •               | DIGITAL INPUT STATUS (IDPlus 961 -HC |                                                                           |  |
|                       | Permanently on:<br>Off:              | compressor in HEAT<br>otherwise                                              |                 | Flashing:                            | manual activation or from<br>digital input                                |  |
|                       |                                      |                                                                              |                 | Off:                                 | otherwise                                                                 |  |
| FANS (IDPlus 974 -HC) |                                      | AIIX                                                                         | AUX (IDPlus 974 | -HC)                                 |                                                                           |  |
| <b>*</b> \$           | Permanently on:<br>Off:              | fans on<br>otherwise                                                         |                 | Permanently on:<br>Flashing:         | AUX output active<br>manual activation or from<br>digital input (AUX)     |  |
|                       |                                      |                                                                              |                 | Off:                                 | AUX output not active                                                     |  |

(\*) The device carries out a Lamp Test when turned on; the display and ICONs flash for a few seconds, to verify their integrity and ensure they are working properly.

(\*) To activate the LOC function: - enter the "Basic Commands" menu by pressing set. - press keys (1) and (2) within 2 seconds.

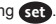

If the LOC function is active, on entering the "Programming Menu", the text LOC appears.

The LOC function parameters activate as read-only. To disable the keypad lock, repeat the procedure.

#### ELECTRICAL CONNECTIONS

## A A DANGER

## HAZARD OF ELECTRIC SHOCK, EXPLOSION OR ARC FLASH

- Disconnect all power from all equipment including connected devices prior to removing any covers or doors, or installing or removing any accessories, hardware, cables or wires.
- Always use the correctly rated voltage sensing device to confirm the power is off where and when indicated.
- Replace and secure all covers, accessories, hardware, cables and wires.
- · Verify the earthing connections on all earthed devices.
- Use only the specified voltage when operating this equipment and any associated products.

## Failure to follow these instructions will result in death or serious injury.

## DANGER

## POTENTIAL OF OVERHEATING AND FIRE

- · Use this device only at the specified voltage.
- Do not use with loads other than those indicated in the technical specification.
- Do not exceed the maximum permitted current; for higher loads, use a meter with sufficient power capacity.

## Failure to follow these instructions will result in death or serious injury.

## A WARNING

## UNINTENDED EQUIPMENT OPERATION

- · Use appropriate safety interlocks where personnel and/or equipment hazards exist.
- Install and operate this equipment in an enclosure appropriately rated for its intended environment and secured by a keyed or tooled locking mechanism.
- Power line and output circuits must be wired and fused in compliance with local and national regulatory
  requirements for the rated current and voltage of the particular equipment.
- Do not use this equipment in safety-critical machine functions unless the equipment is otherwise designated as functional safety equipment and conforming to applicable regulations and standards.
- · Do not disassemble, repair, or modify this equipment.

## Failure to follow these instructions can result in death, serious injury, or equipment damage.

## WIRING GUIDELINES

## A A DANGER

## LOOSE WIRING CAN RESULT IN ELECTRIC SHOCK AND FIRE

Tighten the connections in compliance with the technical specifications for the torque values.

## Failure to follow these instructions will result in death or serious injury.

Use copper conductors (obligatory).

The table below shows the type and size of cables to use for screw terminals with spacing 5.08 mm (0.2 in.):

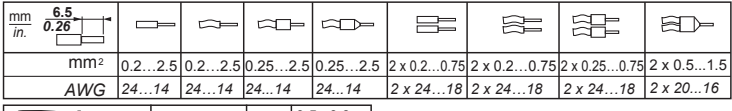

|                     | () c () | N•m   | 0.50.6   |
|---------------------|---------|-------|----------|
| Ø 3.5 mm (0.14 in.) |         | lb-in | 4.425.31 |

## A WARNING

## UNINTENDED EQUIPMENT OPERATION

The signal cables (probes, digital inputs, communication and relative power supplies) of the device must be laid separately from the power cables.

## Failure to follow these instructions can result in death, serious injury, or equipment damage.

## NOTICE

## UNINTENDED EQUIPMENT OPERATION

- · Use cables up to 10 m (32.80 ft) in length for the Input/Output terminals (probes and digital inputs).
- Use cables up to 3 m (9.84 ft) in length for TTL connection.

## Failure to follow these instructions can result in equipment damage.

The NTC temperature probes do not feature any connection polarity and can be extended using normal bipolar cable. Lengthening the probe wiring affects the electromagnetic compatibility (EMC) of the instrument.

## NOTICE

## UNINTENDED EQUIPMENT OPERATION DUE TO ELECTROSTATIC DISCHARGE

Before handling the equipment, always discharge the static electricity from the body by touching an earthed surface or type-approved antistatic mat.

### Failure to follow these instructions can result in equipment damage.

#### FLAMMABLE REFRIGERANT GASES

The use of flammable refrigerant gases depends on many factors, including current local, regional and/or national standards.

The devices and corresponding accessories described in this document use components and, more specifically, electromechanical relays tested in accordance with IEC standard 60079-15 and classed as nC components (nonincendive electrical devices with protection 'n').

Compliance with IEC standard 60079-15 is considered sufficient - and therefore ideal - for commercial refrigeration and HVAC systems which use flammable refrigerant gases, such as R290. Nevertheless, other limitations, devices, sites and/or machine types (refrigerators, vending machines and dispensers, bottle coolers, ice machines, chiller cabinets for self-service, etc.) may be involved or lead to restrictions and/or other constraints. The use and application of information contained in this document requires experience in the design and parameter setup/programming of refrigeration and HVAC control systems. Only you, namely the original manufacturers of the machine, the installers, or the users, can be aware of the conditions and factors present, in addition to applicable standards during machine design, installation, setup, operation and maintenance (or related processes). As such, only you can decide the suitability of the automation and the corresponding equipment, and the resulting safety features and interlocks which can be utilized in an efficient and suitable manner at the sites in which the relevant equipment needs to be put into service. When the automation and control equipment - and any other related equipment or software - are selected for a particular application, the applicable local, regional and national standards and regulations must also be taken into consideration.

When using flammable refrigerant gases, machine compliance with all current regulations and standards must be checked after this controller and related equipment has been installed. Although all the declarations and information contained herein should be considered accurate and reliable, they are not covered by warranty. The information provided herein does not absolve the user from the responsibility of carrying out their own checks and verification processes in terms of any applicable standards.

## **WARNING**

## **REGULATORY INCOMPATIBILITY**

Make sure that all equipment used and the systems designed comply with all applicable local, regional and national laws.

Failure to follow these instructions can result in death, serious injury, or equipment damage.

#### MOUNTING - DIMENSIONS

The device is designed for panel mounting.

Drill a 71x29 mm (2.80x1.14 in) hole and insert the device; lock it with the special brackets provided.

Keep the area around the instrument cooling slots adequately ventilated.

The panel must be between 0.5 mm (0.02 in.) and 10 mm (0.39 in.) thick.

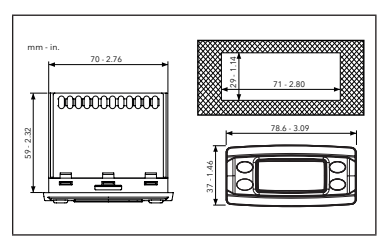

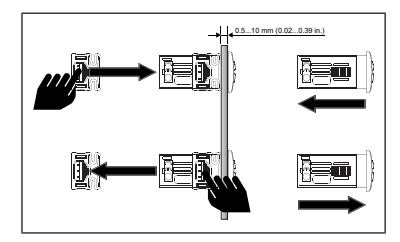

### **IDPlus 961 -HC CONNECTIONS**

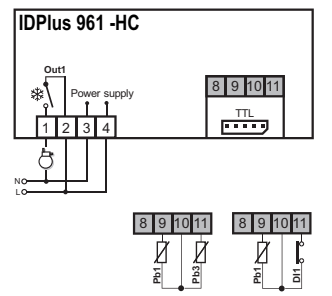

version with Pb3 version with DI1 (H11=0 and H43=y) (H11=0 and H43=n)

| F = Functions<br>H = Inputs and Outputs<br>R = Relay Output | AP1 | AP2 | AP3 | AP4 |
|-------------------------------------------------------------|-----|-----|-----|-----|
| Cooling application                                         | Х   | Х   | -   | Х   |
| Heating application                                         | -   | -   | Х   | -   |
| F - End of defrost due to timeout                           | Х   | -   | -   | Х   |
| F - Pb1 alarm                                               | Х   | Х   | Х   | Х   |
| F - Overheating                                             | -   | -   | -   | Х   |
| H - Pb1 present                                             | Х   | Х   | Х   | Х   |
| H - Pb3 / DI1 enabled                                       | -   | -   | -   | Pb3 |
| R - Compressor                                              | Х   | Х   | -   | Х   |
| R - Heaters                                                 | -   | -   | Х   | -   |

| TERMINALS |                    |       |                                   |  |
|-----------|--------------------|-------|-----------------------------------|--|
| 1-2       | Out1 relay         | 10-9  | Probe Pb1                         |  |
| 3-4       | Power supply input | 10-11 | Digital Input 1 (DI1) / probe Pb3 |  |
| N-L       | Power supply       | TTL   | TTL serial port                   |  |

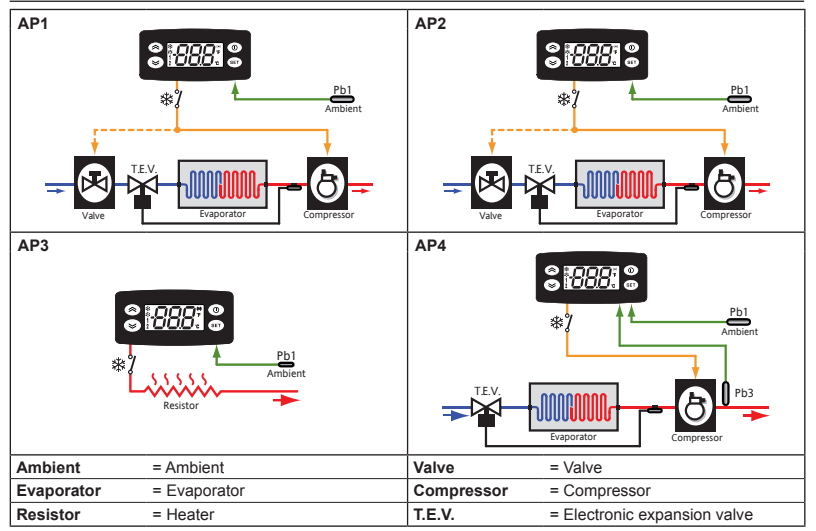

### **IDPlus 974 -HC CONNECTIONS**

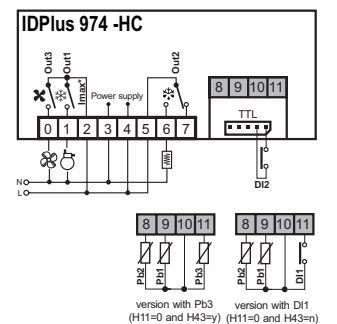

| F = Functions<br>H = Inputs and Outputs<br>R = Relay Output | AP1 | AP2 | AP3 | AP4 |
|-------------------------------------------------------------|-----|-----|-----|-----|
| Cooling application                                         | Х   | Х   | Х   | Х   |
| F - End of defrost due to timeout                           | Х   | Х   | Х   | Х   |
| F - HACCP                                                   | -   | Х   | -   | -   |
| F - Pb1 alarm                                               | Х   | Х   | Х   | Х   |
| H - Pb1 present                                             | Х   | Х   | Х   | Х   |
| H - Pb2 present                                             | Х   | Х   | Х   | Х   |
| H - Pb3 / DI1 enabled                                       | -   | Pb3 | DI  | -   |
| H - Buzzer                                                  | Х   | Х   | Х   | Х   |
| R - Compressor                                              | Х   | Х   | Х   | Х   |
| R - Heaters                                                 | Х   | Х   | -   | -   |
| R - Fans                                                    | Х   | Х   | Х   | Х   |
| R - Auxiliary                                               | -   | -   | Х   | -   |
| R - Reversing valve                                         | -   | -   | -   | Х   |

| TERMI | NALS               |       |                                          |
|-------|--------------------|-------|------------------------------------------|
| 0-2   | Out3 relay         | 10-8  | Probe Pb2                                |
| 1-2   | Out1 relay         | 10-9  | Probe Pb1                                |
| 3-4   | Power supply input | 10-11 | Digital Input 1 (DI1) / probe Pb3        |
| 5-6-7 | Out2 relay         | TTL   | TTL serial port or Digital Input 2 (DI2) |
| N-L   | Power supply       | Imax* | Maximum current 17 A                     |

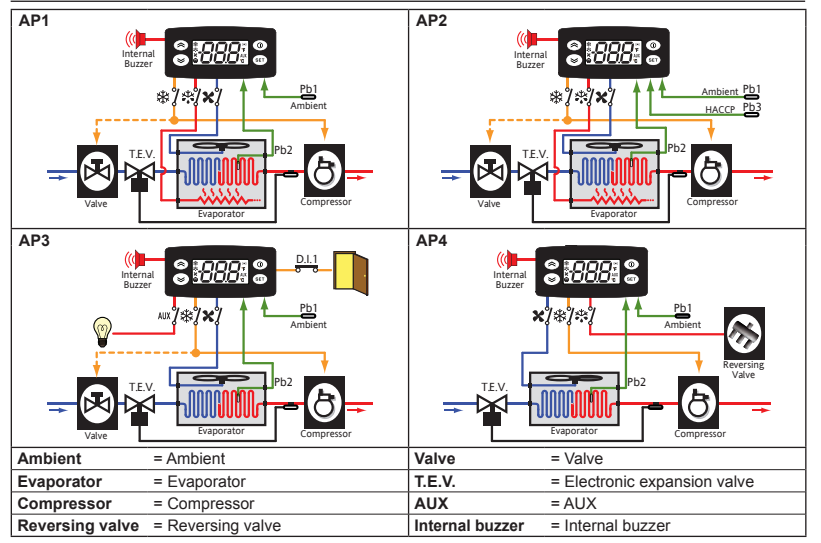

### TECHNICAL SPECIFICATIONS

| The product complies with the following | ng harmonized standards: EN 60730-1 and EN 60730-2-9.          |
|-----------------------------------------|----------------------------------------------------------------|
| Construction of control:                | Electronic automatic Incorporated Control                      |
| Purpose of control:                     | Operating control (non-safety related)                         |
| Method of mounting:                     | Panel mounting with 71x29 mm (2.80x1.14 in.) drilling template |
| Type of action:                         | Type 1.B action                                                |
| Pollution degrée:                       | 2                                                              |
| Overvoltage category:                   | II                                                             |
| Rated impulse voltage:                  | 2500 V                                                         |
| Power supply:                           | 230 Vac (±10%) 50/60 Hz                                        |
| Power draw (maximum):                   | 4.5 VA                                                         |
| Ambient operating conditions:           | Temperature: -555°C (23131°F)                                  |
|                                         | Humidity 10,00% BH (non-condensing)                            |

Transportation and storage conditions:

Insulating material group: Software class: Operating time: Loads:

Humidity: 10...90% RH (non-condensing) Temperature: -30...85°C (-22...185°F) Humidity: 10...90% RH (non-condensing) Illa А

Long period (IEC/EN60730)

| Model Relay    |       | EU<br>(max 250 Vac) | USA<br>(max 240 Vac)      |
|----------------|-------|---------------------|---------------------------|
| IDPlus 961 -HC | Out 1 | 12(8) A             | 12 FLA / 72 LRA           |
|                | Out 1 | 12(8) A             | 12 FLA / 72 LRA           |
|                | 0.4.2 | NO 8(4) A           | NO 8 A - NC 6 A resistive |
| IDPlus 974 -HC | Out 2 | NC 6(3) A           | NO 4.9 FLA / 29.4 LRA     |
|                | Out 2 | 5(2) A              | 5 A resistive             |
|                | Out 3 | 3 5(2)A             | 2 FLA / 12 LRA            |

Terminals: Connectors:

#### FURTHER INFORMATION

#### Mechanical Characteristics Dimensions: Mounting panel thickness:

| Frontal 78.6x37 mm (3.09x1.46 in.), depth 59 mm (2.32 in.) (excluding terminals) 0.510.0 mm (0.020.39 in.) |
|----------------------------------------------------------------------------------------------------|
| screw-type<br>TTL serial for connection of CopyCard, UNICARD or DI2 ( <b>IDPlus 974 -HC</b> only)          |

#### Input Characteristics

| Display range:   | ntc: -50110°C (-58230°F); Ptc: -55140°C (-67284°F);                                                   |
|------------------|----------------------------------------------------------------------------------------------------|
|                  | Pt1000: -55.0150°C (-67°F302°F); (on 3-digit display with +/- sign)                                   |
| Accuracy:        | ntc/Ptc/Pt1000: -5570°C (-67158°F): Better than 0.5% of integral-scale +1 digit.                      |
|                  | Pt1000: 70150°C (158302°F): Better than 0.6% of integral-scale +1 digit.                              |
| Resolution:      | 0.1°C (0.1°F)                                                                                         |
| Buzzer:          | YES (depends on model)                                                                                |
| Analogue Inputs: | IDPlus 961 -HC: 1* ntc/Ptc/Pt1000 input                                                               |
|                  | IDPlus 974 -HC: 2* ntc/Ptc/Pt1000 inputs                                                              |
| Digital Inputs:  | IDPlus 961 -HC: 1 voltage free digital input (DI1*)                                                   |
|                  | IDPlus 974 -HC: 2 voltage free digital inputs (DI1* and DI2**)                                        |
|                  | (*) DI1 can also be configured as a probe input (H11=0 and H43=y)                                     |
|                  | (**) DI2, if activated, should be connected to terminals 1-2 of the TTL connector<br>(IDPIus 974 -HC) |
|                  | (                                                                                                    |

NOTE: Contact our sales office for the relay and power supply ratings

NOTE: The technical specifications stated in this document regarding the measurement (range, accuracy, resolution, etc.) refer strictly to the instrument and not to any accessories provided, such as the probes.

#### LOADING DEFAULT APPLICATIONS

The procedure for loading one of the default applications is:

- when the device is powered up, hold down set: the label AP1 will appear;
- browse the various applications (AP1...AP4) using the (AP1...AP4) and (AP1...AP4) using the (AP1...AP4) using the (AP1.
- if the operation is successful, the display will show "y", if not, it will show "n";
- · after a few seconds the instrument will return to the main display.

Loading one of the pre-set Applications will restore the original factory settings.

## NOTICE

### UNINTENDED EQUIPMENT OPERATION

Verify all the relevant parameters after uploading a default application.

## Failure to follow these instructions can result in equipment damage.

#### DEFAULT PARAMETER SETTINGS

The devices can be used to set the parameters to the default values, by loading one of the pre-set applications **AP1...AP4** (see paragraph "LOADING DEFAULT APPLICATIONS").

#### SETPOINT EDIT LOCK

The keypad can be locked by entering the "Basic Commands" menu using the **W** key and pressing **()** and **()** within 2 seconds or through suitable programming of the "LOC" parameter (see "diS" folder). With the keypad locked the Setpoint is read-only.

### MANUAL DEFROST CYCLE ACTIVATION

Press and hold down the key for more than 5 seconds (2). It is only activated if the temperature conditions are fulfilled.

Otherwise, the display will flash 3 times to indicate that the operation will not be performed.

#### ACCESSING AND USING THE MENUS

Resources are organized in menus. Press and release 🚳 to access the "Machine Status" menu.

Press and hold (a) for longer than 5 seconds to access the "Programming" menu. Either do not press any keys for 15 seconds (timeout) or press the () key to confirm the last value displayed.

#### PASSWORDS

- Password PA1: used to access the "User" (User) parameters. Password protection is disabled (PA1=0) by default. To enable it (PA1≠0): press and hold I for longer than 5 seconds, scroll through the parameters using I and I through the until you see the label PS1, press I to display the value, modify it using I and I to the save it by pressing I on I fenabled, it will be required in order to access the User parameters.
- Password PA2: allows access to the "Installer" parameters (Inst). The password is enabled (PA2=15) by default. To modify it (PA2+15): press and hold I for longer than 5 seconds, scroll through the parameters using I and I through the parameters using I and I and I

The visibility of PA2 is:

1) PA1≠0 and PA2≠0: Press and hold set for more than 5 seconds to view PA1 and PA2.

Select PA1 to access the User parameters or PA2 to access the Installer parameters.

2) Otherwise: Password PA2 is amongst the level1 parameters. If enabled, it will be required when accessing the "Installer" parameters; to enter it, proceed as instructed for password PA1.

If the value entered is incorrect, label PA1/PA2 will be shown again. Repeat the procedure.

#### MACHINE STATUS MENU

Press and release the 🚳 key to access the "Machine Status" menu. If no alarms are active, the "SEt" label appears. Press 🐼 and 🎯 to scroll through the folders in the menu:

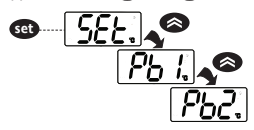

- AL: alarms folder (only visible if alarms are active);
- SEt: Setpoint configuration folder;
- Pb1: probe 1 Pb1 value folder;
- Pb2: probe 2 Pb2\* value folder (model IDPlus 974 -HC only);
- Pb3: probe 3 Pb3 value folder \*\*;
- \* folder displayed if Pb2 present (H42 = y)
- \*\* folder displayed if Pb3 present (H11 = 0 and H43 = y)

Programming the setpoint: To view the Setpoint value, press the 🚳 key when the "SEt" label is displayed. The Setpoint value appears in the display. To change the Setpoint value, press the 🔊 and 🍽 keys within 15 seconds. Press 🚳 to confirm the change.

Displaying the probes: When the label Pb1, Pb2 or Pb3 is displayed, press 🚳 and the associated probe value will appear (NOTE: the value cannot be changed).

#### PROGRAMMING MENU

To access the "Programming" menu, press and hold the reading key for at least 5 seconds. If PASSWORD protection is activated, a prompt will appear: enter PA1 for "User" parameters or PA2 for "Installer" parameters (see "PASSWORD" section).

'User' parameters:

When the menu is accessed, the display will show the first parameter (e.g. "dif"). Press and to scroll through all parameters in the current level. Select the desired parameter by pressing the change.

'Installer' parameters:

When the menu is accessed, the display will show the first folder e.g. "CP"). Press (and to scroll through the current level folders. Select the desired folder using ( ). Press ( ) and ( ) to scroll through the parameters in the current folder and select the parameter using ( ). Press ( ) and ( ) to change it and ( ) to save the change.

NOTE: Switched off and then on again the device each time the configuration of the parameters is changed.

#### USING THE COPYCARD

- Upload (UL): select UL and press (). With this function, the programming parameters are uploaded from the instrument to the card. If the operation is successful, the display will show "y", otherwise it will show "n".
- Format (Fr): This command is used to format the card (necessary when using it for the first time).
   NOTE: formatting with the Fr parameter will delete all data present. This operation cannot be reversed.
- Download: Connect the MFK with the device switched off. At power-on, data will automatically start downloading from the USB key to the instrument. At the end of the lamp test, the display will show "dLy" if the operation was successful and "dLn" if not.
- NOTE: After the download, the instrument will use the newly uploaded map settings.

#### CONTROLLER ON/OFF

To switch the controller off, press and hold the **()** key for more than 5 seconds. In this condition, the adjustment algorithms and defrost cycles are disabled and the text "OFF" will appear on the display.

#### DIAGNOSTICS

Alarms are always indicated by the buzzer (if present) and the alarm icon (\*\*). To silence the buzzer, press and release any key, the relative icon will continue to flash.

NOTE: if alarm exclusion times have been set (see AL folder in the parameters table) the alarm will not be indicated.

#### ALARMS

| Label | Description                                      | Cause                                                                                                | Effect                                                                                                    | Problem solving                                                                                 |
|-------|--------------------------------------------------|----------------------------------------------------------------------------------------------------|----------------------------------------------------------------------------------------------------|-------------------------------------------------------------------------------------------------|
| E1    | Probe 1<br>in error                              | Measured values are<br>outside operating range<br>Probe inoperable/short-<br>circuited/open          | Label E1 displayed     Alarm icon permanently on     Disabling of maximum and     minimum alarms regulator     Compressor operation based     on parameters Ont and OFt.                                                                                                    | • Verify probe type ( <b>H00</b> )<br>• Verify probe wiring<br>• Replace probe                  |
| E2    | Probe 2<br>in error<br>only on<br>IDPlus 974 -HC | Measured values are<br>outside operating range<br>Probe inoperable/short-<br>circuited/open          | <ul> <li>Label E2 displayed</li> <li>Alarm icon permanently on</li> <li>Defrost will end due to Timeout<br/>(dEt)</li> <li>The evaporator fans will be ON<br/>if the compressor is ON, and<br/>will operate based on parameter<br/>FCO if the compressor is OFF.</li> </ul> | •Verify probe type ( <b>H00</b> )<br>•Verify probe wiring<br>•Replace probe                     |
| E3    | Probe 3<br>in error                              | Measured values are<br>outside operating range     Probe inoperable/short-<br>circuited/open         | Label E3 displayed     Alarm icon permanently on                                                                                                    | <ul> <li>Verify probe type (H00)</li> <li>Verify probe wiring</li> <li>Replace probe</li> </ul> |
| AH1   | Alarm due to<br>HIGH<br>Temperature<br>Pb1       | Value read by probe Pb1 ><br>HAL after time of tAO.<br>(see "MAXIMUM/MINIMUM<br>TEMPERATURE ALARMS") | • Recording of label <b>AH1</b> in<br>folder AL<br>• No effect on regulation                                                                                                    | Wait for temperature value read by Pb1 to return below <b>HAL</b> .                             |
| AL1   | Alarm due to<br>LOW<br>Temperature<br>Pb1        | Value read by probe Pb1 <<br>LAL after time of tAO.<br>(see "MAXIMUM/MINIMUM<br>TEMPERATURE ALARMS") | • Recording of label <b>AL1</b> in<br>folder AL<br>• No effect on regulation                                                                                                    | Wait for temperature value read by Pb1 to return above <b>LAL</b>                               |

| Label | Description                          | Cause                                                                                                    | Effect                                                                                                    | Problem solving                                                                                                    |
|-------|--------------------------------------|----------------------------------------------------------------------------------------------------|----------------------------------------------------------------------------------------------------|----------------------------------------------------------------------------------------------------|
| EA    | Alarm<br>External                    | Digital input activation<br>( <b>H11</b> = ±5)                                                                     | •Label <b>EA</b> recorded in folder AL<br>•Alarm icon permanently on<br>•Regulation blocked if <b>rLO</b> =y                                                                                                   | Verify and remove the<br>external cause which<br>triggered the alarm on the<br>digital input.                                                                 |
| OPd   | Alarm<br>Door Open                   | Digital input activation<br>( <b>H11</b> = ±4)<br>(for a time greater than <b>tdO</b> )                            | <ul> <li>Recording of label <b>Opd</b> in<br/>folder AL</li> <li>Alarm icon permanently on</li> <li>Regulator blocked</li> </ul>                                                                               | • Close the door<br>• Delay function defined<br>in <b>OAO</b>                                                                                                 |
| Ad2   | Defrost<br>due to timeout            | End of defrost cycle due<br>to timeout rather than due<br>to defrost end temperature<br>dSt being detected by Pb2: |                                                                                                    | Await next defrost cycle<br>for automatic return to<br>normal                                                                                                 |
| сон   | Alarm due to<br>Over Heating         | Pb3 exceeded the value set by parameter <b>SA3</b> .                                                               | <ul> <li>Label COH recorded in folder AL</li> <li>Alarm icon permanently on</li> <li>Regulation locked (Compressor)</li> </ul>                                                                                 | Wait for the temperature to return to a value of (SA3-dA3).                                                                                                   |
| nPA   | Alarm<br>Pressure<br>switch<br>alarm | Activation of pressure<br>switch alarm by general<br>pressure switch.                                              | If the number N of pressure<br>switch activations is N < PEn:<br>Folder nPA recorded in folder<br>AL with the number of pressure<br>switch activations<br>Regulation inhibited<br>(Compressor and Fans)        | Verify and remove the<br>cause of the alarm on the<br>digital input (Automatic<br>Reset)                                                                      |
| PAL   | Alarm<br>Pressure<br>switch<br>alarm | Activation of pressure<br>switch alarm by general<br>pressure switch.                                              | If the number N of pressure<br>switch activations is N = PEn:<br>Label PAL displayed<br>• Recording of label PA in folder AL<br>• Alarm icon permanently on<br>• Regulation inhibited<br>(Compressor and Fans) | • Switch the device off and<br>back on again<br>• Reset alarms by entering<br>the functions folder<br>and selecting the <b>rAP</b><br>(Manual Reset) function |

| Label | Description                                       | Cause                                                                                                    | Effect                                                                                                    | Problem solving                                                                                                    |
|-------|---------------------------------------------------|----------------------------------------------------------------------------------------------------|----------------------------------------------------------------------------------------------------|----------------------------------------------------------------------------------------------------|
| HC n  | Value<br>Pb3 Max/Min<br>when out of<br>range      | Stores the Max/Min<br>value read by Pb3 when<br>it exceeds the range<br><b>SLHSHH</b> . " <b>n</b> " represents<br>the number of times the<br>range is exceeded.        | <ul> <li>Recording of folder "HC n" in<br/>folder AL</li> <li>Alarm icon permanently on</li> <li>No effect on regulation</li> </ul>                                                                                                    | N.B.: "n" can assume<br>values from 1 to 8. If n>8,<br>folder HC8 will flash and<br>the system will overwrite<br>the folders starting from<br>n=1. |
| tC n  | Pb3 out-of-<br>range time                         | Stores the time for which<br>the Pb3 value remains<br>outside of the range<br>SLHSHH.<br>"n" represents the number<br>of times the range is<br>exceeded.                | • Recording of folder " <b>tC n</b> " in<br>folder AL<br>• Alarm icon permanently on<br>• No effect on regulation                                                                                                    | N.B.: "n" can assume<br>values from 1 to 8. If n>8,<br>folder tC8 will flash and<br>the system will overwrite<br>the folders starting from<br>n=1. |
| bC n  | Value read by<br>Pb3 on return<br>from a blackout | Stores the value read<br>by Pb3 on return from a<br>blackout. "n" represents<br>the sequential number<br>of blackouts that have<br>occurred.                            | •Recording of folder " <b>bC n</b> " in<br>folder AL<br>•No effect on regulation                                                                                                    | N.B.: "n" can assume<br>values from 1 to 8. If n>8,<br>folder bC8 will flash and<br>the system will overwrite<br>the folders starting from<br>n=1. |
| bt n  | Pb3 out-of-<br>range time<br>during a<br>blackout | Stores the time for which<br>the Pb3 value remains<br>out of range during a<br>blackout. 'n' represents<br>the sequential number<br>of blackouts that have<br>occurred. | <ul> <li>Recording of folder "bt n" in<br/>folder AL. The value contained<br/>will be 0 if the value of Pb3 has<br/>remained within the range, ≠ 0<br/>if the value has gone outside of<br/>the range.</li> <li>No effect on regulation</li> </ul> | N.B.: "n" can assume<br>values from 1 to 8. If n>8,<br>folder bt8 will flash and<br>the system will overwrite<br>the folders starting from<br>n=1. |

NOTE: to delete the folders "HC n", "tC n", "bC n" and "bt n" in folder AL, launch the rES function in folder FnC.

#### MAXIMUM/MINIMUM TEMPERATURE ALARMS

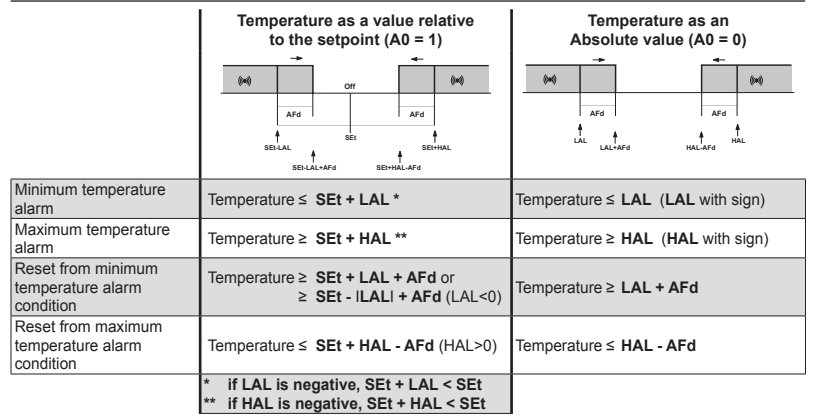

#### IDPlus 961 -HC PARAMETERS TABLE

## NOTE: The 'User' parameters are shown with grey background (

| PAR. | Description                                                                                                    | Range     | UM    | AP1   | AP2   | AP3   | AP4   |
|------|----------------------------------------------------------------------------------------------------|-----------|-------|-------|-------|-------|-------|
| SEt  | Temperature regulation setpoint.                                                                                                    | LSEHSE    | °C/°F | 0.0   | 0.0   | 0.0   | -2.0  |
|      | COMPRESSOR (folder "CP")                                                                                                    |           |       |       |       |       |       |
| diF  | diFferential. Compressor relay activation differential.                                                                                                    | 0.130.0   | °C/°F | 2.0   | 2.0   | 2.0   | 0.1   |
| HSE  | Higher SEt. Maximum value that can be assigned to the<br>setpoint.                                                                                                    | LSE302    | °C/°F | 140   | 140   | 140   | 5.0   |
| LSE  | Lower SEt. Minimum value that can be assigned to the set point.                                                                                                    | -58.0HSE  | °C/°F | -55.0 | -55.0 | -55.0 | -10.0 |
| OSP  | Temperature value to be added to the setpoint if reduced set enabled (Economy function).                                                                                                    | -30.030.0 | °C/°F | 3.0   | 3.0   | 0.0   | 0.0   |
| HC   | Regulation method. C (0) = Cool; H (1) = Heat                                                                                                    | C/H       | flag  | С     | С     | Н     | С     |
| Ont  | Controller switch-on time in the event of error probe.<br>If <b>Ont</b> =1 and <b>OFt</b> =0, the compressor will always stay on;<br>If <b>Ont</b> =1 and <b>OFt</b> >0, it operates in dutycycle mode. | 0250      | min   | 0     | 0     | 0     | 0     |
| OFt  | Controller switch-off time in the event of error probe.<br>If <b>OFt</b> =1 and Ont=0, the controller will always stay OFF;<br>If <b>OFt</b> =1 and <b>Ont</b> >0, it operates in dutycycle mode.       | 0250      | min   | 1     | 1     | 1     | 1     |
| dOn  | Compressor relay activation delay after request.                                                                                                    | 0250      | S     | 0     | 0     | 0     | 0     |
| dOF  | Delay after switching off and subsequent switch-on.                                                                                                    | 0250      | min   | 0     | 0     | 0     | 0     |
| dbi  | Delay between two consecutive compressor switch-ons.                                                                                                    | 0250      | min   | 0     | 0     | 0     | 0     |
| OdO  | Delay in activating outputs after the instrument is switched on or after a power outage. <b>0</b> = not active.                                                                                         | 0250      | min   | 0     | 0     | 0     | 0     |

IDPlus 961-974 - HC

www.eliwell.com

| PAR. | Description                                                                                                    | Range    | UM    | AP1   | AP2   | AP3   | AP4   |
|------|----------------------------------------------------------------------------------------------------|----------|-------|-------|-------|-------|-------|
| dCS  | "Blast Chilling" setpoint.                                                                                                    | -58.0302 | °C/°F | 0.0   | 0.0   | 0.0   | 0.0   |
| tdC  | "Blast Chilling" duration.                                                                                                    | 0255     | min   | 0     | 0     | 0     | 0     |
| dCC  | Defrost activation delay after a "Blast Chilling Cycle".                                                                                                    | 0255     | min   | 0     | 0     | 0     | 0     |
|      | DEFROST (folder "dEF")                                                                                                    |          |       |       |       |       |       |
| dit  | Interval between the start of two consecutive defrost cycles.                                                                                                    | 0250     | hours | 6     | 0     | 0     | 8     |
| dCt  | Selects the count mode for the defrost interval.<br>0 = compressor running time;<br>1 = device running time;<br>2 = every time the compressor stops, a defrost cycle is carried<br>out. | 0/1/2    | num   | 1     | 1     | 1     | 1     |
| dOH  | Delay preceding start of first defrost after call.                                                                                                    | 059      | min   | 0     | 0     | 0     | 0     |
| dEt  | Defrost timeout; determines the maximum defrost duration.                                                                                                    | 1250     | min   | 1     | 1     | 1     | 30    |
| dPO  | Determines whether or not the instrument must defrost at power-up. $\mathbf{n}$ (0) = no; $\mathbf{y}$ (1) = yes.                                                                       | n/y      | flag  | n     | n     | n     | n     |
|      | ALARMS (folder "AL")                                                                                                    |          |       |       |       |       |       |
| Att  | Can be used to select absolute (Att=0) or relative (Att=1) values for HAL and LAL parameters.                                                                                           | 0/1      | flag  | 0     | 0     | 0     | 0     |
| AFd  | Alarm differential.                                                                                                    | 1.050.0  | °C/°F | 2.0   | 2.0   | 2.0   | 2.0   |
| HAL  | Maximum temperature alarm.                                                                                                    | LAL302   | °C/°F | 150   | 150   | 150   | 50.0  |
| LAL  | Minimum temperature alarm.                                                                                                    | -58.0HAL | °C/°F | -50.0 | -50.0 | -50.0 | -50.0 |
| PAO  | Alarm exclusion time on switching back on after power outage.                                                                                                    | 010      | hours | 0     | 0     | 0     | 0     |
| dAO  | Temperature alarm exclusion time after defrost.                                                                                                    | 0999     | min   | 0     | 0     | 0     | 0     |
| OAO  | Alarm signaling delay after digital input disabling.                                                                                                    | 010      | hours | 0     | 0     | 0     | 0     |

IDPlus 961-974 -HC

| PAR. | Description                                                                                                    | Range    | UM    | AP1 | AP2 | AP3 | AP4  |
|------|----------------------------------------------------------------------------------------------------|----------|-------|-----|-----|-----|------|
| tdO  | Door open alarm activation delay.                                                                                             | 0250     | min   | 0   | 0   | 0   | 0    |
| tAO  | Delay preceding temperature alarm signal.                                                                                     | 0250     | min   | 0   | 0   | 0   | 0    |
| rLO  | An external alarm locks the regulators.<br><b>n</b> (0) = does not lock; <b>y</b> (1) = locks.                                | n/y      | flag  | n   | n   | n   | n    |
| SA3  | Probe 3 alarm set point.                                                                                                    | -58.0302 | °C/°F | 0.0 | 0.0 | 0.0 | 70.0 |
| dA3  | Probe 3 alarm differential.                                                                                                   | 1.050.0  | °C/°F | 1.0 | 1.0 | 1.0 | 10.0 |
|      | LIGHTS & DIGITAL INPUTS (folder "Lit")                                                                                        |          |       |     |     |     |      |
| dOd  | Digital input for switching off utilities.<br>0 = disabled;<br>1 = reserved;<br>2 = disables the compressor;<br>3 = reserved. | 03       | num   | 0   | 0   | 0   | 0    |
| dAd  | Activation delay for digital input.                                                                                           | 0255     | min   | 0   | 0   | 0   | 0    |
| dCO  | Delay in deactivating compressor after door opened.                                                                           | 0255     | min   | 1   | 1   | 1   | 1    |
|      | PRESSURE SWITCH (folder "PrE")                                                                                                |          |       |     |     |     |      |
| PEn  | Number of errors allowed per maximum/minimum pressure<br>switch input.                                                        | 015      | num   | 0   | 0   | 0   | 0    |
| PEi  | Minimum/maximum pressure switch error count interval.                                                                         | 199      | min   | 1   | 1   | 1   | 1    |
| PEt  | Delay in deactivating compressor after door opened.                                                                           | 0255     | min   | 0   | 0   | 0   | 0    |
|      | COMMUNICATION (folder "Add")                                                                                                  |          |       |     |     |     |      |
| PtS  | Selection of communication protocol.<br>T (0) = Televis; d (1) = Modbus.                                                      | t/d      | flag  | t   | t   | t   | t    |
| dEA  | Device address: indicates the device address to the<br>management protocol.                                                   | 014      | num   | 0   | 0   | 0   | 0    |

IDPlus 961-974 - HC

| PAR. | Description                                                                                                    | Range     | UM    | AP1 | AP2 | AP3 | AP4 |
|------|----------------------------------------------------------------------------------------------------|-----------|-------|-----|-----|-----|-----|
| FAA  | Family address: indicates the device family to the<br>management protocol.                                                                                        | 014       | num   | 0   | 0   | 0   | 0   |
| Pty  | Modbus parity bit.<br><b>n</b> (0) = none; <b>E</b> (1) = even; <b>or</b> (2) = odd.                                                                              | n/E/o     | num   | n   | n   | n   | n   |
| StP  | Modbus stop bit. <b>1b</b> (0) = 1 bit; <b>2b</b> (1) = 2 bit.                                                                                                    | 1b - 2b   | flag  | 1b  | 1b  | 1b  | 1b  |
|      | DISPLAY (folder "diS")                                                                                                    |           |       |     |     |     |     |
| LOC  | Basic commands edit lock.<br>It is still possible to access parameter programming and edit the<br>parameters. $\mathbf{n}$ (0) = no; $\mathbf{y}$ (1) = yes.      | n/y       | flag  | n   | n   | n   | n   |
| PS1  | Password PA1: if <b>PS1</b> ≠0 it is the password to the "User"<br>parameters.                                                                                    | 0250      | num   | 0   | 0   | 0   | 0   |
| PS2  | Password PA2: if <b>PS2</b> $\neq$ 0 it is the password to the "Installer" parameters.                                                                            | 0250      | num   | 15  | 15  | 15  | 15  |
| ndt  | Display with decimal point.<br>$\mathbf{n}$ (0) = no; $\mathbf{y}$ (1) = yes.                                                                                     | n/y       | flag  | у   | у   | у   | у   |
| CA1  | Calibration 1. Temperature value to be added to the value of Pb1.                                                                                                 | -12.012.0 | °C/°F | 0.0 | 0.0 | 0.0 | 0.0 |
| CA3  | Calibration 3. Temperature value to be added to the value of Pb3.                                                                                                 | -12.012.0 | °C/°F | 0.0 | 0.0 | 0.0 | 0.0 |
| ddL  | Display mode during defrost.<br>0 = displays the temperature read by probe Pb1;<br>1 = locks recorded value of Pb1 at defrost start;<br>2 = displays label "dEF". | 0/1/2     | num   | 0   | 0   | 0   | 0   |
| Ldd  | Timeout value for display unlock - label dEF.                                                                                                    | 0255      | min   | 30  | 30  | 30  | 30  |

IDPlus 961-974 -HC

| PAR. | Description                                                                                                    | Range      | UM    | AP1     | AP2    | AP3    | AP4 |
|------|----------------------------------------------------------------------------------------------------|------------|-------|---------|--------|--------|-----|
| dro  | Select the unit of measure used when displaying the<br>temperature recorded by the probes. <b>0</b> = °C, <b>1</b> = °F.<br><b>NOTE</b> : switching between °C and °F DOES NOT modify the<br>SEt, diF values, etc. (e.g. set=10°C becomes 10°F). | 0/1        | flag  | 0       | 0      | 0      | 0   |
| ddd  | Selects the type of value to show in the display.<br>0 = setpoint;<br>1 = probe Pb1;<br>2 = reserved;<br>3 = probe Pb3.                                                                                                    | 03         | num   | 1       | 1      | 1      | 1   |
|      | HACCP (folder "HCP")                                                                                                    |            |       |         |        |        |     |
| SHH  | Maximum HACCP alarm signals threshold.                                                                                                    | -55.0150   | °C/°F | 0.0     | 0.0    | 0.0    | 0.0 |
| SLH  | Minimum HACCP alarm signals threshold.                                                                                                    | -55.0150   | °C/°F | 0.0     | 0.0    | 0.0    | 0.0 |
| drA  | Minimum dwelling time in critical area for the event to be<br>recorded. After this time a HACCP alarm will be logged and<br>signaled.                                                                                                    | 099        | min   | 0       | 0      | 0      | 0   |
| drH  | HACCP alarm reset time from last reset.                                                                                                    | 0250       | hours | 0       | 0      | 0      | 0   |
| H50  | Enable HACCP and alarm relay functions.<br>0 = HACCP alarms NOT enabled;<br>1 = HACCP alarms enabled and alarm relay NOT enabled;<br>2 = HACCP alarms enabled and alarm relay enabled.                                                           | 0/1/2      | num   | 0       | 0      | 0      | 0   |
| H51  | HACCP alarm override time.                                                                                                    | 0250       | min   | 0       | 0      | 0      | 0   |
|      | CONFIGURATION (folder "CnF"): Switched off and on again<br>of the parameters is changed                                                                                                    | the device | each  | time th | ne con | figura | ion |
| H00  | Probe type selection. 0 = Ptc; 1 = ntc; 2 = Pt1000.                                                                                                    | 0/1/2      | num   | 1       | 1      | 1      | 1   |

IDPlus 961-974 - HC

| PAR | Description                                                                                                    |                                                                                                    | Range | UM   | AP1 | AP2 | AP3 | AP4 |
|-----|----------------------------------------------------------------------------------------------------|----------------------------------------------------------------------------------------------------|-------|------|-----|-----|-----|-----|
| H11 | Configuration of digital input<br>0 = disabled;<br>$\pm 1 = defrost;$<br>$\pm 3 = AUX;$<br>$\pm 5 = external alarm;$<br>$\pm 7 = pressure switch;$<br>$\pm 9 = disable HACCP alarm I NOTE: + sign indicates that the input - sign indicates that the input$ | DI1/polarity.<br>±2 = reduced set;<br>±4 = door switch;<br>±6 = Stand-by;<br>±8 = deep cooling;<br>ogging.<br>ut is active if the contact is closed.<br>t is active if the contact is open. | -99   | num  | 2   | 2   | 0   | 0   |
| H21 | Configurability of digital outpu<br>0 = disabled;<br>1 = compressor;<br>3 = reserved;<br>5 = AUX;                                                                                                    | ut 1 (  ).<br>2 = defrost;<br>4 = alarm;<br>6 = Stand-by.                                                                                                    | 06    | num  | 1   | 1   | 1   | 1   |
| H31 | Configurability of UP key.<br><b>0</b> = disabled;<br><b>2</b> = AUX;<br><b>4</b> = stand-by;<br><b>6</b> = disable HACCP alarms;                                                                                                    | 1 = defrost;<br>3 = reduced set;<br>5 = reset HACCP alarms;<br>7 = deep cooling.                                                                                                    | 07    | num  | 1   | 0   | 0   | 1   |
| H32 | Configurability of DOWN key                                                                                                    | . Same as <b>H31</b> .                                                                                                    | 07    | num  | 0   | 0   | 0   | 0   |
| H43 | Probe Pb3 present.<br>n (0) = not present; y                                                                                                    | (1) = present.                                                                                                    | n/y   | flag | n   | n   | n   | у   |
| rEL | Device version. Read-only pa                                                                                                    | arameter.                                                                                                    | /     | /    | 1   | /   | /   | /   |
| tAb | table of parameters. Reserve                                                                                                    | d: read-only parameter.                                                                                                    | /     | /    | /   | /   | /   | /   |

| PAR                                                                                                    | Description                                                                                                    |                          |              | Range                      | UM | AP1   | AP2     | AP3   | AP4 |  |  |
|----------------------------------------------------------------------------------------------------|----------------------------------------------------------------------------------------------------|--------------------------|--------------|----------------------------|----|-------|---------|-------|-----|--|--|
|                                                                                                    | COPYCARD ("FPr" folde                                                                                                    | ər)                      |              |                            |    |       |         |       |     |  |  |
| UL                                                                                                    | Upload. Transfer program<br>CopyCard/UNICARD.                                                                                                    | ming parameters from in  | strument to  | /                          | /  | 1     | /       | /     | /   |  |  |
| Formatting. Deletion of data found on the<br>CopyCard/UNICARD.<br>NOTE: If parameter "Fr" is used, the data entered will be<br>permanently lost. This operation cannot be reversed. |                                                                                                    |                          | /            | /                          | 1  | /     | /       | /     |     |  |  |
|                                                                                                    | FUNCTIONS (folder "Fn                                                                                                    | C")                      |              |                            |    |       |         |       |     |  |  |
| The                                                                                                    | following function is availab                                                                                                    | ole inside folder "FnC": |              |                            |    |       |         |       |     |  |  |
| F                                                                                                    | unction                                                                                                    | Function label active    | Function lab | abel not active Alarm sign |    |       | n signa | aling |     |  |  |
| R<br>a                                                                                                    | Reset pressure switch rAP rA                                                                                                    |                          | AP           |                            | L  | ED ON | 1       |       |     |  |  |
| Reset HACCP alarms rES r                                                                                                    |                                                                                                    |                          | S            |                            | L  | ED ON | 1       |       |     |  |  |
| N                                                                                                    | NOTES: • To change the status of a given function, press the "SET" key. • If the instrument is switched off the function labels will return to the default status. |                          |              |                            |    |       |         |       |     |  |  |

#### IDPlus 974 -HC PARAMETERS TABLE

## NOTE: The 'User' parameters are shown with grey background (

| PAR. | Description                                                                                                    | Range     | UM    | AP1   | AP2   | AP3   | AP4   |
|------|----------------------------------------------------------------------------------------------------|-----------|-------|-------|-------|-------|-------|
| SEt  | Temperature regulation SEtpoint.                                                                                                    | LSEHSE    | °C/°F | 0.0   | 0.0   | 0.0   | 0.0   |
|      | COMPRESSOR (folder "CP")                                                                                                    |           |       |       |       |       |       |
| diF  | diFferential. Compressor relay activation differential.                                                                                                    | 0.130.0   | °C/°F | 2.0   | 2.0   | 2.0   | 2.0   |
| HSE  | Higher SEt. Maximum value that can be assigned to the<br>setpoint.                                                                                                    | LSE302    | °C/°F | 99.0  | 99.0  | 99.0  | 99.0  |
| LSE  | Lower SEt. Minimum value that can be assigned to the setpoint.                                                                                                    | -58.0HSE  | °C/°F | -50.0 | -50.0 | -50.0 | -50.0 |
| OSP  | Temperature value to be added to the setpoint if reduced set enabled (Economy function).                                                                                                    | -30.030.0 | °C/°F | 3.0   | 0.0   | 0.0   | 3.0   |
| HC   | Regulation method. C (0) = Cool; H (1) = Heat                                                                                                    | C/H       | flag  | С     | С     | С     | С     |
| Ont  | Controller switch-on time in the event of error probe.<br>If Ont=1 and OFt=0, the compressor will always stay on;<br>If Ont=1 and OFt>0, it operates in duty cycle mode.                           | 0250      | min   | 0     | 0     | 0     | 0     |
| OFt  | Controller switch-off time in the event of error probe.<br>If <b>OFt</b> =1 and Ont=0, the controller will always stay OFF;<br>If <b>OFt</b> =1 and <b>Ont</b> >0, it operates in duty cycle mode. | 0250      | min   | 1     | 1     | 1     | 1     |
| dOn  | Compressor relay activation delay after request.                                                                                                    | 0250      | S     | 0     | 0     | 0     | 0     |
| dOF  | Delay after switching off and subsequent switch-on.                                                                                                    | 0250      | min   | 0     | 0     | 0     | 0     |
| dbi  | Delay between two consecutive compressor switch-ons.                                                                                                    | 0250      | min   | 0     | 0     | 0     | 0     |
| OdO  | Delay in activating outputs after the instrument is switched on or after a power outage. <b>0</b> = not active.                                                                                    | 0250      | min   | 0     | 0     | 0     | 0     |
| dCS  | "Blast Chilling" setpoint.                                                                                                    | -58.0302  | °C/°F | 0.0   | 0.0   | 0.0   | 0.0   |

IDPlus 961-974 -HC

| PAR. | Description                                                                                                    | Range    | UM    | AP1  | AP2  | AP3  | AP4  |
|------|----------------------------------------------------------------------------------------------------|----------|-------|------|------|------|------|
| tdC  | "Blast Chilling" duration.                                                                                                    | 0255     | min   | 0    | 0    | 0    | 0    |
| dCC  | Defrost activation delay after a "Blast Chilling Cycle".                                                                                                    | 0255     | min   | 0    | 0    | 0    | 0    |
|      | DEFROST (folder "dEF")                                                                                                    |          |       |      |      |      |      |
| dty  | Type of defrost.<br><b>0</b> = electric defrost;<br><b>1</b> = reverse cycle defrost;<br><b>2</b> = defrost independent of compressor.                                                  | 0/1/2    | num   | 0    | 0    | 0    | 1    |
| dit  | Interval between the start of two consecutive defrost cycles.                                                                                                    | 0250     | hours | 6    | 6    | 6    | 6    |
| dCt  | Selects the count mode for the defrost interval.<br>0 = compressor running time;<br>1 = device running time;<br>2 = Every time the compressor stops, a defrost cycle is carried<br>out. | 0/1/2    | num   | 1    | 1    | 1    | 1    |
| dOH  | Delay preceding start of first defrost after call.                                                                                                    | 059      | min   | 0    | 0    | 0    | 0    |
| dEt  | Defrost time-out; determines the maximum defrost duration.                                                                                                    | 1250     | min   | 30   | 30   | 30   | 30   |
| dSt  | Defrost end temperature - determined by probe Pb2.                                                                                                    | -50.0150 | °C/°F | 8.0  | 8.0  | 8.0  | 8.0  |
| dPO  | Determines whether or not the instrument must defrost at power-up. $\mathbf{n}$ (0) = no; $\mathbf{y}$ (1) = yes.                                                                       | n/y      | flag  | n    | n    | n    | n    |
|      | FANS (folder "FAn")                                                                                                    |          |       |      |      |      |      |
| FSt  | Fans disabling temperature.                                                                                                    | -58.0302 | °C/°F | 50.0 | 50.0 | 50.0 | 50.0 |
| FAd  | Fan activation differential.                                                                                                    | 1.050.0  | °C/°F | 2.0  | 2.0  | 2.0  | 2.0  |
| Fdt  | Fan activation delay after a defrost cycle.                                                                                                    | 0250     | min   | 0    | 0    | 0    | 0    |
| dt   | Dripping time.                                                                                                    | 0250     | min   | 0    | 0    | 0    | 0    |

IDPlus 961-974 - HC

| PAR. | Description                                                                                                    | Range    | UM    | AP1   | AP2   | AP3   | AP4   |
|------|----------------------------------------------------------------------------------------------------|----------|-------|-------|-------|-------|-------|
| dFd  | Allows exclusion of the evaporator fans to be selected or not selected during defrost.<br>n (0) = no (depending on parameter <b>FCO</b> );<br>y (1) = yes (fan excluded). | n/y      | flag  | у     | у     | У     | у     |
| FCO  | Selects or deselects fan deactivation at compressor OFF.<br><b>0</b> = fans off; <b>1</b> = thermostat-controlled fans; <b>2</b> = duty cycle.                            | 0/1/2    | num   | 0     | 0     | 0     | 0     |
| Fon  | Time fans remain ON during daytime duty cycle.                                                                                                    | 099      | min   | 0     | 0     | 0     | 0     |
| FoF  | Time fans remain OFF during daytime duty cycle.                                                                                                    | 099      | min   | 0     | 0     | 0     | 0     |
| Fnn  | Time fans remain ON during night-time duty cycle.                                                                                                    | 099      | min   | 0     | 0     | 0     | 0     |
| FnF  | Time fans remain OFF during night-time duty cycle.                                                                                                    | 099      | min   | 0     | 0     | 0     | 0     |
| ESF  | "Night" activation mode. n (0) = no; y (1) = yes.                                                                                                    | n/y      | flag  | n     | n     | n     | n     |
|      | ALARMS (folder "AL")                                                                                                    |          |       |       |       |       |       |
| Att  | Can be used to select absolute (Att=0) or relative (Att=1) values for HAL and LAL parameters.                                                                             | 0/1      | flag  | 0     | 0     | 0     | 0     |
| AFd  | Alarm differential.                                                                                                    | 1.050.0  | °C/°F | 2.0   | 2.0   | 2.0   | 2.0   |
| HAL  | Maximum temperature alarm.                                                                                                    | LAL302   | °C/°F | 50.0  | 50.0  | 50.0  | 50.0  |
| LAL  | Minimum temperature alarm.                                                                                                    | -58.0HAL | °C/°F | -50.0 | -50.0 | -50.0 | -50.0 |
| PAO  | Alarm exclusion time on switching back on after power outage.                                                                                                    | 010      | hours | 0     | 0     | 0     | 0     |
| dAO  | Temperature alarm exclusion time after defrost.                                                                                                    | 0999     | min   | 0     | 0     | 0     | 0     |
| OAO  | Alarm signaling delay after digital input disabling.                                                                                                    | 010      | hours | 0     | 0     | 0     | 0     |
| tdO  | Door open alarm activation delay.                                                                                                    | 0250     | min   | 0     | 0     | 0     | 0     |
| tAO  | Delay preceding temperature alarm signal.                                                                                                    | 0250     | min   | 0     | 0     | 0     | 0     |

IDPlus 961-974 -HC

| PAR. | Description                                                                                                    | Range | UM    | AP1 | AP2 | AP3 | AP4 |
|------|----------------------------------------------------------------------------------------------------|-------|-------|-----|-----|-----|-----|
| dAt  | Alarm indicating end of defrost as a result of timeout.<br>$\mathbf{n}$ (0) = no; $\mathbf{y}$ (1) = yes.                                                                           | n/y   | flag  | n   | n   | n   | n   |
| rLO  | An external alarm locks the regulators.<br><b>n</b> (0) = does not lock; <b>y</b> (1) = locks.                                                                                      | n/y   | flag  | n   | n   | n   | n   |
| SA3  | Probe 3 alarm set point.                                                                                                    |       | °C/°F | 0.0 | 0.0 | 0.0 | 0.0 |
| dA3  | 3 Probe 3 alarm differential.                                                                                                    |       | °C/°F | 1.0 | 1.0 | 1.0 | 1.0 |
|      | LIGHTS & DIGITAL INPUTS (folder "Lit")                                                                                                    |       |       |     |     |     |     |
| dOd  | Digital input for switching off utilities.<br><b>0</b> = disabled; <b>1</b> = disables the fans;<br><b>2</b> = disables the compressor;<br><b>3</b> = disables fans and compressor. | 03    | num   | 0   | 0   | 0   | 0   |
| dAd  | Activation delay for digital input.                                                                                                    |       | min   | 0   | 0   | 0   | 0   |
| dCO  | Delay in deactivating compressor after door opened.                                                                                                    |       | min   | 1   | 1   | 1   | 1   |
| AuP  | AUX relay associated to door switch.<br><b>n</b> (0) = not associated; <b>y</b> (1) = associated.                                                                                   | n/y   | flag  | n   | n   | у   | n   |
|      | PRESSURE SWITCH (folder "PrE")                                                                                                    |       |       |     |     |     |     |
| PEn  | Number of errors allowed per maximum/minimum pressure<br>switch input.                                                                                                    | 015   | num   | 0   | 0   | 0   | 0   |
| PEi  | Minimum/maximum pressure switch error count interval.                                                                                                    | 199   | min   | 1   | 1   | 1   | 1   |
| PEt  | Delay in deactivating compressor after door opened.                                                                                                    | 0255  | min   | 0   | 0   | 0   | 0   |
|      | COMMUNICATION (folder "Add")                                                                                                    |       |       |     |     |     |     |
| PtS  | Selection of communication protocol.<br>T (0) = Televis; d (1) = Modbus.                                                                                                    | t/d   | flag  | t   | t   | t   | t   |

IDPlus 961-974 - HC

| PAR. | Description                                                                                                    | Range     | UM    | AP1 | AP2 | AP3 | AP4 |
|------|----------------------------------------------------------------------------------------------------|-----------|-------|-----|-----|-----|-----|
| dEA  | Device address: indicates the device address to the<br>management protocol.                                                                                                    | 014       | num   | 0   | 0   | 0   | 0   |
| FAA  | Family address: indicates the device family to the<br>management protocol.                                                                                                    | 014       | num   | 0   | 0   | 0   | 0   |
| Pty  | Modbus parity bit.<br><b>n</b> (0) = none; <b>E</b> (1) = even; <b>or</b> (2) = odd.                                                                                                   | n/E/o     | num   | n   | n   | n   | n   |
| StP  | P Modbus stop bit. <b>1b</b> (0) = 1 bit; <b>2b</b> (1) = 2 bit.                                                                                                    |           | flag  | 1b  | 1b  | 1b  | 1b  |
|      | DISPLAY (folder "diS")                                                                                                    |           |       |     |     |     |     |
| LOC  | Basic commands edit lock.<br>It is still possible to access parameter programming and edit the<br>parameters. $\mathbf{n}$ (0) = no; $\mathbf{y}$ (1) = yes.                           | n/y       | flag  | n   | n   | n   | n   |
| PS1  | PAssword1: if <b>PS1</b> ≠0 it is the password to the "User"<br>parameters.                                                                                                    | 0250      | num   | 0   | 0   | 0   | 0   |
| PS2  | PAssword2: if <b>PS2</b> ≠ 0 it is the password to the "Installer" parameters.                                                                                                    | 0250      | num   | 15  | 15  | 15  | 15  |
| ndt  | Display with decimal point. $\mathbf{n}$ (0) = no; $\mathbf{y}$ (1) = yes.                                                                                                    | n/y       | flag  | у   | у   | у   | у   |
| CA1  | Calibration 1. Temperature value to be added to the value of Pb1.                                                                                                    | -12.012.0 | °C/°F | 0.0 | 0.0 | 0.0 | 0.0 |
| CA2  | Calibration 3. Temperature value to be added to the value of Pb2.                                                                                                    | -12.012.0 | °C/°F | 0.0 | 0.0 | 0.0 | 0.0 |
| CA3  | Calibration 3. Temperature value to be added to the value of Pb3.                                                                                                    | -12.012.0 | °C/°F | 0.0 | 0.0 | 0.0 | 0.0 |
| ddL  | Display mode during defrost.<br><b>0</b> = displays the temperature read by probe Pb1;<br><b>1</b> = locks recorded value of Pb1 at defrost start;<br><b>2</b> = displays label "dEF". | 0/1/2     | num   | 0   | 0   | 0   | 0   |
| Ldd  | Timeout value for display unlock - label dEF.                                                                                                    | 0255      | min   | 30  | 30  | 30  | 30  |

IDPlus 961-974 -HC

| PAR.                                                                                                    | R. Description                                                                                                    |          | UM    | AP1 | AP2   | AP3 | AP4 |  |  |
|----------------------------------------------------------------------------------------------------|----------------------------------------------------------------------------------------------------|----------|-------|-----|-------|-----|-----|--|--|
| dro                                                                                                    | Select the unit of measure used when displaying the<br>temperature recorded by the probes. <b>0</b> = °C, <b>1</b> = °F.<br><b>NOTE</b> : switching between °C and °F DOES NOT modify the<br>SEt, diF values, etc. (e.g. set=10°C becomes 10°F). | 0/1      | flag  | 0   | 0     | 0   | 0   |  |  |
| ddd                                                                                                    | Selects the type of value to show in the display.<br>0 = Setpoint;<br>ddd 1 = probe Pb1;<br>2 = probe Pb2;<br>3 = probe Pb3.                                                                                                    |          | num   | 1   | 1     | 1   | 1   |  |  |
|                                                                                                    | HACCP (folder "HCP")                                                                                                    |          |       |     |       |     |     |  |  |
| SHH                                                                                                    | Maximum HACCP alarm signals threshold.                                                                                                    | -55.0150 | °C/°F | 0.0 | 10.0  | 0.0 | 0.0 |  |  |
| SLH                                                                                                    | -H Minimum HACCP alarm signals threshold.                                                                                                    |          | °C/°F | 0.0 | -10.0 | 0.0 | 0.0 |  |  |
| drA                                                                                                    | A Minimum dwelling time in critical area for the event to be recorded.<br>After this time a HACCP alarm will be logged and signaled.                                                                                                    |          | min   | 0   | 10    | 0   | 0   |  |  |
| drH                                                                                                    | HACCP alarm reset time from last reset.                                                                                                    | 0250     | hours | 0   | 24    | 0   | 0   |  |  |
| H50                                                                                                    | Enable HACCP and alarm relay functions.<br>0 = HACCP alarms NOT enabled;<br>1 = HACCP alarms enabled and alarm relay NOT enabled;<br>2 = HACCP alarms enabled and alarm relay enabled.                                                           | 0/1/2    | num   | 0   | 1     | 0   | 0   |  |  |
| H51                                                                                                    | HACCP alarm override time.                                                                                                    | 0250     | min   | 0   | 0     | 0   | 0   |  |  |
| CONFIGURATION (folder "CnF"): Switched off and on again the device each time the configuration<br>of the parameters is changed |                                                                                                    |          |       |     |       |     |     |  |  |
| H00                                                                                                    | Probe type selection. 0 = Ptc; 1 = ntc; 2 = Pt1000.                                                                                                    | 0/1/2    | num   | 1   | 1     | 1   | 1   |  |  |

IDPlus 961-974 - HC

| PAR. | Description                                                                                                    |     | UM   | AP1 | AP2 | AP3 | AP4 |
|------|----------------------------------------------------------------------------------------------------|-----|------|-----|-----|-----|-----|
| H11  | Configuration of digital input DI1/polarity.<br>0= disabled; ±1= defrost; ±2= reduced set;<br>±3= AUX; ±4= door switch; ±5= external alarm;<br>±6= Stand-by; ±7= pressure switch; ±8= deep cooling;<br>± 9= disable HACCP alarm logging.<br>NOTE:<br>• + sign indicates that the input is active if the contact is closed.<br>• - sign indicates that the input is active if the contact is open. | -99 | num  | 2   | 0   | 4   | 2   |
| H12  | Configuration of digital input DI2/polarity. Same as H11.                                                                                                    | -99 | num  | 0   | 0   | 0   | 0   |
| H21  | Configurability of digital output 1 ( ✿ ).<br><b>0</b> = disabled; <b>1</b> = compressor; <b>2</b> = defrost;<br><b>3</b> = fans; <b>4</b> = alarm; <b>5</b> = AUX; <b>6</b> = Stand-by.                                                                                                    | 06  | num  | 1   | 1   | 1   | 1   |
| H22  | Configurability of digital output 2 ( 🗱 ). Same as <b>H21</b> .                                                                                                    |     | num  | 2   | 2   | 5   | 2   |
| H23  | Configurability of digital output 3 ( 🔀 ). Same as H21.                                                                                                    |     | num  | 3   | 3   | 3   | 3   |
| H25  | Enable/disable buzzer.<br><b>0</b> = Disabled; <b>4</b> = Enabled; <b>1-2-3-5-6-7-8</b> = not used.                                                                                                    | 08  | num  | 4   | 4   | 4   | 4   |
| H31  | Configurability of UP key.           0 = disabled;         1 = defrost;           2 = AUX;         3 = reduced set;           4 = stand-by;         5 = reset HACCP alarms;           6 = disable HACCP alarms;         7 = deep cooling.                                                                                                    | 07  | num  | 1   | 1   | 1   | 1   |
| H32  | Configurability of DOWN key. Same as H31.                                                                                                    | 07  | num  | 0   | 0   | 0   | 0   |
| H42  | Probe Pb2 present. $\mathbf{n}$ (0) = not present; $\mathbf{y}$ (1) = present.                                                                                                    | n/y | flag | у   | у   | у   | у   |
| H43  | Probe Pb3 present. $\mathbf{n}$ (0) = not present; $\mathbf{y}$ (1) = present.                                                                                                    | n/y | flag | n   | У   | n   | n   |

IDPlus 961-974 -HC

| PAR                                                                                                    | R. Description                                                                                                    |                        | Range    | UM                            | AP1 | AP2    | AP3    | AP4 |   |
|----------------------------------------------------------------------------------------------------|----------------------------------------------------------------------------------------------------|------------------------|----------|-------------------------------|-----|--------|--------|-----|---|
| rEL                                                                                                    | Device version. Read-only parameter.                                                                                                    |                        | /        | /                             | 1   | /      | 1      | /   |   |
| tAb                                                                                                    | table of parameters. Reserved                                                                                                    | : read-only parameter. |          | /                             | /   | 1      | /      | /   | / |
|                                                                                                    | COPYCARD ("FPr" folder)                                                                                                    |                        |          |                               |     |        |        |     |   |
| UL Upload. Transfer programming parameters from instrument to CopyCard/UNICARD.                                                                                        |                                                                                                    |                        | /        | /                             | /   | /      | /      | /   |   |
| Fr                                                                                                    | Formatting. Deletion of data found on the<br>CopyCard/UNICARD.<br>NOTE: If parameter "Fr" is used, the data entered will be<br>permanently lost. This operation cannot be reversed. |                        |          | /                             | 1   | 1      | 1      | /   | / |
|                                                                                                    | FUNCTIONS (folder "FnC")                                                                                                    |                        |          |                               |     |        |        |     |   |
| The                                                                                                    | The following function is available inside folder "FnC":                                                                                                    |                        |          |                               |     |        |        |     |   |
| Function Function label active Function                                                                                                    |                                                                                                    |                        | Functior | n label not active Alarm sign |     |        | naling |     |   |
| Reset pressure switch alarms                                                                                                    |                                                                                                    | rAP                    | rAP      |                               |     | LED ON |        |     |   |
| Reset HACCP alarms                                                                                                    |                                                                                                    | rES                    | rES      |                               |     | LED ON |        |     |   |
| NOTES: • To change the status of a given function, press the "SET" key.<br>• If the instrument is switched off, the function labels will return to the default status. |                                                                                                    |                        |          |                               |     |        |        |     |   |

#### DISCLAIMER

This document is the exclusive property of Eliwell and cannot be reproduced or circulated unless expressly authorized by Eliwell. All possible care has been taken to ensure the accuracy of this document; nevertheless, Eliwell Controls srl cannot accept liability for any damage resulting from its use. The same applies to any person or company involved in preparing and editing this document. Eliwell reserves the right to make aesthetic or functional changes at any time without notice.

### RESPONSIBILITY AND RESIDUAL RISKS

The liability of Schneider Electric and Eliwell is limited to the correct and professional use of the product according to the directives referred to herein and in the other supporting documents, and does not cover any damage (including but not limited to) the following causes:

- unspecified installation/use and, in particular, in contravention of the safety requirements of the legislation in force in the country of installation and/or specified in this document;
- use on equipment which does not provide adequate protection against electrocution, water and dust in the
  actual installation conditions;
- use on devices which allow access to dangerous parts without the aid of a keyed or tooled locking mechanism;
- · tampering with and/or modification of the product;
- installation/use on equipment that does not comply with the regulations in force in the country of installation.

#### CONDITIONS OF USE

#### Permitted use

The device must be installed and used in accordance with the instructions provided. In particular, parts carrying dangerous voltages must not be accessible under normal conditions. It must be adequately protected from water and dust with regard to the application, and must only be accessible using tools or a keyed locking mechanism (with the exception of the front panel). The device is suitable for use in household and commercial refrigeration appliances and/or similar equipment and has been tested in accordance with the harmonized European reference standards.

#### Prohibited use

Any use other than that expressly permitted is prohibited. The relays provided are of a functional type and can be subject to failure; any protection devices required by product standards, or suggested by common sense for obvious safety requirements, must be installed externally to the controller.

#### DISPOSAL

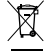

The equipment (or product) must be subjected to separate waste collection in compliance with the local legislation on waste disposal.

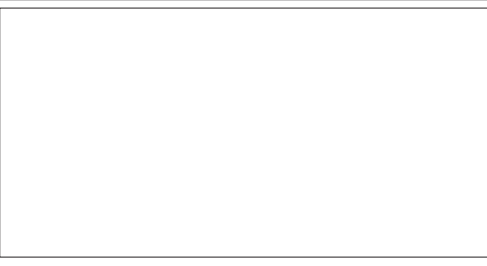

#### Eliwell Controls s.r.l.

Via dell'Industria, 15 - Z.I. Paludi 32016 Alpago (BL) ITALY T: +39 0437 986 111 F: +39 0437 989 066 www.eliwell.com

Customer Technical Support T: +39 0437 986 300 E: Techsuppeliwell@schneider-electric.com

#### Sales

T: +39 0437 986 100 (Italy) T: +39 0437 986 200 (other countries) E: saleseliwell@schneider-electric.com MADE IN ITALY

code 9IS54671.00 • IDPlus 961-974 -HC • EN • rel.10/18 © Eliwell 2018 "All rights reserved".